# The Core Way- Stores

HOW TO SUBMIT A STORES REQUISITION IN PEOPLESOFT

How to get to the Requisition screen: NavBar > Navigator > FSCM > Purchasing > Requisition > Add/Update Requisition.

1. Select the Add a New Value tab

2. Click Add

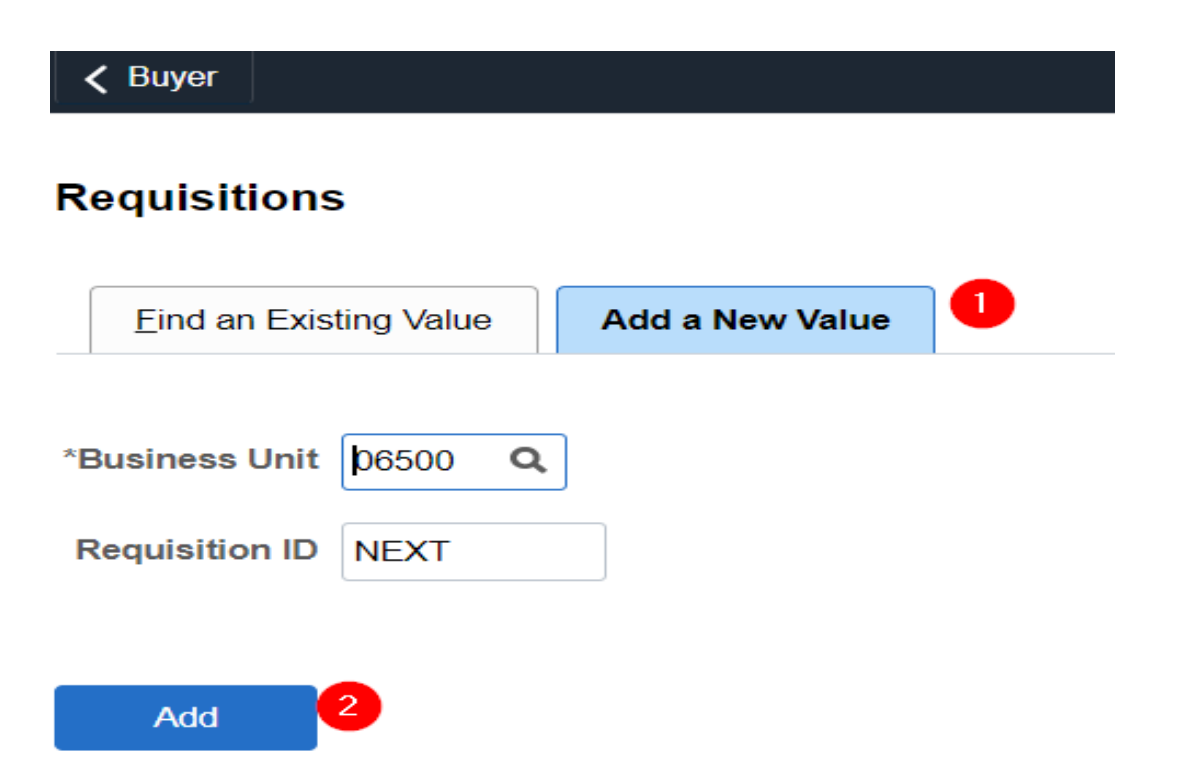

3. Enter **Requisition Name** (Type in STORES.)

## 4. Click on Add Comments

(instructions for the warehouse. Example: Deliver to KOC room# 110)

### 5. Click on **Requisition Defaults**

NOTE:

□ Show at Receipt

□ Approval Justification

If you added a Comments make sure to select the Show at Voucher box otherwise

the warehouse can't see it the comment.

□ Send to Supplier

X Show at Voucher

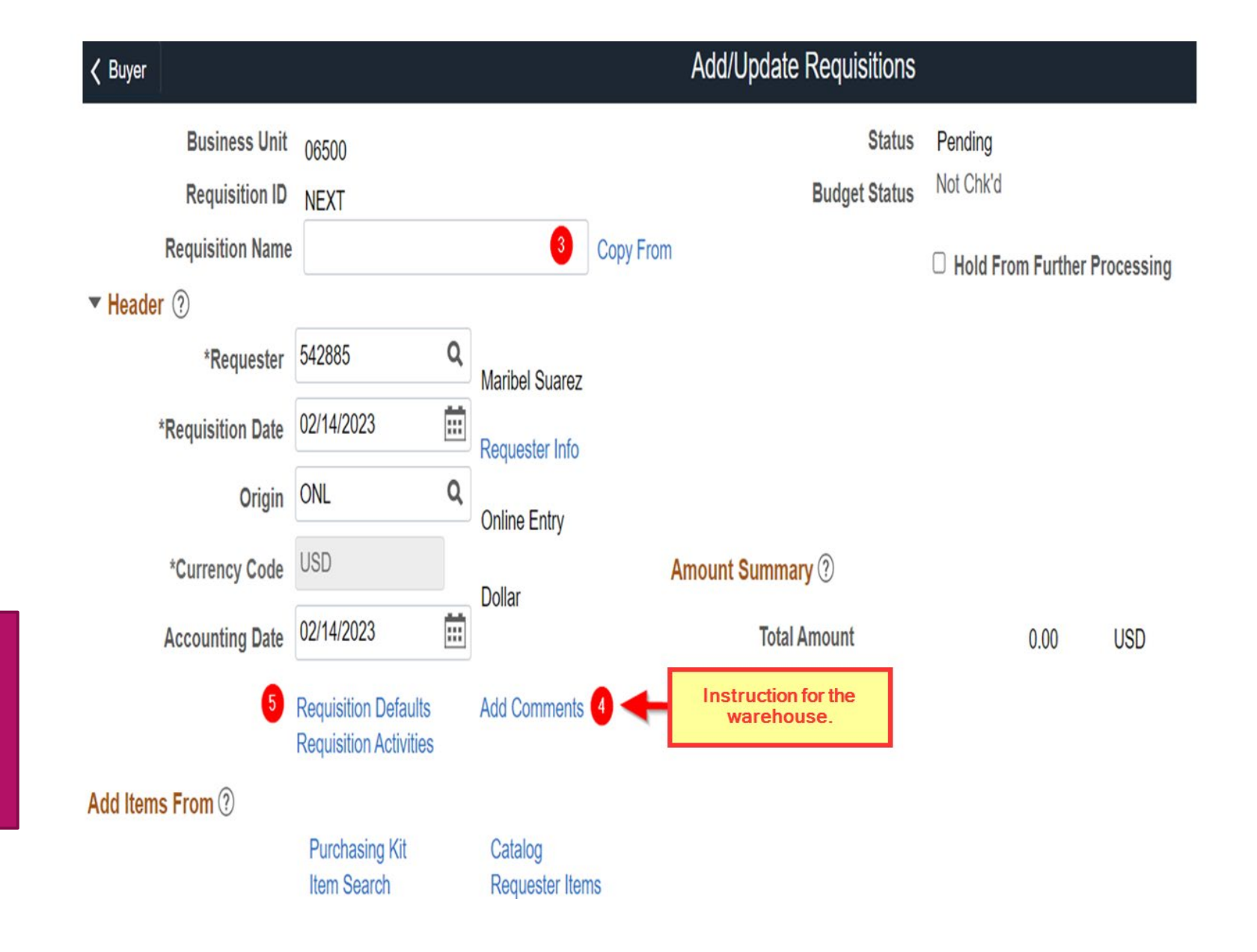

6. Enter **Ship To** (enter the site where the order is going to)

7. Enter Attention To

8. Enter **Budget** number

9. Enter **Location** (enter the site where the order is going to)

10. Click **OK** 

#### FOR SITE OR LOCATION DO NOT USE 000000999

#### NOTE:

On the Attention To you must add the site being delivered to/name of the person this order is for & Room # Example: SME/Jonny Joe/3

|                                                                                                    |                                                                         |                                                                       |                                                  |                                       |                                              |                                          |              |      |             |          |           |                 |          | Defaults |               |           |                        |                            |              |                 |           |              |                         |            |                                          |           |                 |
|----------------------------------------------------------------------------------------------------|-------------------------------------------------------------------------|-----------------------------------------------------------------------|--------------------------------------------------|---------------------------------------|----------------------------------------------|------------------------------------------|--------------|------|-------------|----------|-----------|-----------------|----------|----------|---------------|-----------|------------------------|----------------------------|--------------|-----------------|-----------|--------------|-------------------------|------------|------------------------------------------|-----------|-----------------|
| Description                                                                                                    | -h ester                                                                |                                                                       |                                                  | n                                     |                                              |                                          |              |      |             |          |           |                 |          |          |               |           |                        |                            |              |                 |           |              |                         |            |                                          |           |                 |
| Business Un                                                                                                    | nit 05500                                                               |                                                                       |                                                  | Recuisition Us                        | 4 02/24/2023                                 |                                          |              |      |             |          |           |                 |          |          |               |           |                        |                            |              |                 |           |              |                         |            |                                          |           |                 |
| Options (1)                                                                                                    | D NPAT                                                                  |                                                                       |                                                  | 2000                                  | a becald                                     |                                          |              |      |             |          |           |                 |          |          |               |           |                        |                            |              |                 |           |              |                         |            |                                          |           |                 |
| ult                                                                                                    | If you select this opt<br>applied if no other d<br>and the values on th | on, the cetault value<br>foult values are fou<br>is page are not used | s entered on this pay<br>no for each floid. I' d | ge are treated a<br>clauft values alt | s part of the defaul<br>cody colort in the h | ing logic and are o<br>rardhy they are u | only<br>ood, |      |             |          |           |                 |          |          |               |           |                        |                            |              |                 |           |              |                         |            |                                          |           |                 |
| idə                                                                                                    | If you select this optionly non-blank value                             | on, all default values<br>s are assigned.                             | s entored on this pag                            | e overroe the d                       | stault values tours                          | r the depart her                         | archy,       |      |             |          |           |                 |          |          |               |           |                        |                            |              |                 |           |              |                         |            |                                          |           |                 |
|                                                                                                    |                                                                         |                                                                       |                                                  |                                       |                                              |                                          |              |      |             |          |           |                 |          |          |               |           |                        |                            |              |                 |           |              |                         |            |                                          |           |                 |
| Buyer                                                                                                    |                                                                         | Q                                                                     |                                                  | (                                     | Init of Measure                              | ٩                                        |              |      |             |          |           |                 |          |          |               |           |                        |                            |              |                 |           |              |                         |            |                                          |           |                 |
| Runalia                                                                                                    |                                                                         | Q                                                                     |                                                  | 5.                                    | soliar Lassian                               | Q                                        |              |      |             |          |           |                 |          |          |               |           |                        |                            |              |                 |           |              |                         |            |                                          |           |                 |
| sebow                                                                                                    |                                                                         | 0                                                                     |                                                  | 8                                     | ippler Lookup                                |                                          |              |      |             |          |           |                 |          |          |               |           |                        |                            |              |                 |           |              |                         |            |                                          |           |                 |
| Category                                                                                                    | (                                                                       | -                                                                     |                                                  |                                       |                                              |                                          |              |      |             |          |           |                 |          |          |               |           |                        |                            |              |                 |           |              |                         |            |                                          |           |                 |
|                                                                                                    | 0                                                                       |                                                                       | ia ukara in orin                                 |                                       |                                              | Dielly                                   | 3            |      |             |          |           |                 |          |          |               |           |                        |                            |              |                 |           |              |                         |            |                                          |           |                 |
| Ship To                                                                                                    | ·                                                                       |                                                                       | ne wrene is fford                                | 10                                    | "Distribute Dy                               | Are it's                                 |              |      |             |          |           |                 |          |          |               |           |                        |                            |              |                 |           |              |                         |            |                                          |           |                 |
|                                                                                                    |                                                                         |                                                                       |                                                  |                                       |                                              |                                          |              |      |             |          |           |                 |          |          |               |           |                        |                            |              |                 |           |              |                         |            |                                          |           |                 |
| Due Date                                                                                                    | (11)                                                                    |                                                                       |                                                  |                                       |                                              |                                          |              |      |             |          |           |                 |          |          |               |           |                        |                            |              |                 |           |              |                         |            |                                          |           |                 |
| Due Date                                                                                                    | Q                                                                       |                                                                       |                                                  |                                       | \$hip Via                                    | COMMON C                                 | 1            |      |             |          |           |                 |          |          |               |           |                        |                            |              |                 |           |              |                         |            |                                          |           |                 |
| Due Date<br>Ultimate Use Code<br>Attention To                                                                                                    | Q                                                                       |                                                                       |                                                  |                                       | Ship Via                                     | COMMON C                                 |              |      |             |          |           |                 |          |          |               |           |                        |                            |              |                 |           |              |                         |            |                                          |           |                 |
| Due Date<br>Utimate Use Code<br>Attention To                                                                                                    | , m                                                                     |                                                                       | 0                                                |                                       | Ship Via<br>Freight Terms                    | COMMON C                                 | l            |      |             |          |           |                 |          |          |               |           | /:£                    |                            |              | مللہ م          |           |              | b                       |            |                                          |           | 1               |
| Due Dore<br>Ultimate Use Code<br>Attention To                                                                                                    | Q<br>Ore Time Address                                                   |                                                                       | 0                                                |                                       | Ship Via<br>Freight Terms                    | COMMON C<br>DES C                        |              |      |             |          |           |                 |          |          |               |           | (if                    | using                      | g mc         | ore th          | ən        | one          | bu                      | dge        | et se                                    | elec      | :†              |
| Due Dare<br>Ultimate Use Code<br>Attention To<br>SovietChart                                                                                                    | o e Tine Address                                                        |                                                                       | 0                                                |                                       | Ship Via<br>Freight Terms                    | COMMON C<br>DES C                        | l<br>L       |      |             |          |           |                 |          |          |               |           | (if<br>the             | usiną<br>e + to            | g mc<br>o ad | ore the         | en<br>oth | one<br>ier k | bu                      | dge<br>get | et se<br>line                            | elec      | :†              |
| Due Dare<br>Ultimate Use Code<br>Attention To<br>Ion<br>SpecifChart                                                                                                    | C e Tine Address                                                        |                                                                       | 0                                                |                                       | Ship Via<br>Freight Terms                    | COMMON Q<br>DES Q                        |              |      |             |          |           |                 |          |          |               |           | (if<br>the             | usiną<br>e + to            | g mc<br>o ad | ore the<br>d an | ən<br>oth | one<br>Ier k | budo                    | dge<br>get | et se<br>line                            | elec<br>) | :†              |
| Due Dare<br>Ulternate Use Code<br>Attention To<br>SpeedChart<br>Ions                                                                                                    | Ore Time Address                                                        |                                                                       | 0                                                |                                       | Ship Via<br>Freight Terms                    | COMMON C<br>DES C                        |              |      |             |          |           |                 |          |          |               |           | (if<br>the             | usinę<br>Ə + to            | g mc<br>o ad | ore th<br>d an  | ən<br>oth | one<br>Ier k | bu                      | dge<br>get | et se<br>line                            | elec<br>) | :†              |
| Due Dare Uitenste Use Code Attention To SpeedChart Stons Q                                                                                                    | C C Time Address                                                        |                                                                       | 0                                                |                                       | Ship Via<br>Freight Terms                    | COMMON C<br>DES C                        |              |      |             |          |           |                 |          |          |               |           | (if<br>the             | usiną<br>2 + t             | g mc<br>o ad | ore the<br>d an | ən<br>oth | one<br>Ier b | bu<br>budg              | dge<br>get | ət se<br>line                            | elec<br>) | :†              |
| Due Date Ulternate Use Code Attention To tion SpeedChart tions Q bt Date strong                                                                                                    | Ore Time Address                                                        |                                                                       | 0                                                |                                       | Ship Via<br>Freight Terms                    | COMMON C<br>DES C                        |              |      |             |          |           |                 |          |          |               |           | (if<br>the             | usiną<br>e + ti            | g mc<br>o ad | ore the<br>d an | ən<br>oth | one<br>Ier b | bu                      | dge<br>get | et se<br>line                            | elec      | :†<br>• • • • • |
| Due Date<br>Ulternate Use Code<br>Attention To<br>SpeedChart<br>Blons                                                                                                    | o en ine Autres<br>o Ce Tire Autres<br>s ston p                         |                                                                       | 0                                                |                                       | Ship Via<br>Freight Terms                    | COMMON C<br>DES C                        |              |      |             |          | 1         |                 |          |          |               | 1         | (if<br>the             | usin≬<br>∋ + ti            | g mc<br>o ad | ore th<br>d an  | en<br>oth | one<br>Ier b | bu<br>bud               | dge<br>get | et se<br>line                            | elec      | :t              |
| Due Dae<br>Utense Use Code<br>Aberdion To<br>Kon<br>Speed/Chart<br>Kons<br>L<br>Gaser informat<br>Percent                                                                                                    | o en mo                                                                 | Fant                                                                  | 0<br>Resource                                    | Goal                                  | Ship Via<br>Freight Terms<br>Function        | COMMON DES C                             |              | Site | Opert       | Unt      | Proj Year | Attians         | Fu       | nd Athi  | Resource Atti | PC B      | (if<br>the             | using<br>e + to            | g mc<br>b ad | ore the<br>d an | en<br>oth | one<br>er b  | bud<br>oud<br>sitestage | dge<br>get | et se<br>line                            |           | :t              |
| Due Dae<br>Utenne Use Code<br>Aberdon To<br>SpeedChart<br>Mons<br>Q<br>Q<br>Percent                                                                                                    | Cre Tine Abless<br>t<br>deton<br>GL Unit<br>00000 Q                     | Fund<br>0100 Q                                                        | 0<br>Resource<br>Q                               | Goal                                  | Ship Via<br>Freight Terms<br>Function        | COMMON C<br>DES C<br>Object<br>Q         | a            | Site | Oper C<br>Q | lot<br>Q | Proj Year | Attiliate<br>Q  | Fur      | ni Atti  | Resource Atti | PC B<br>Q | (if<br>the<br>us line  | Using<br>Ə + ti            | g mc<br>b ad | ore the<br>d an | en<br>oth |              |                         | dge<br>get | et se<br>line<br>Budget Date             |           | c†              |
| Due Date<br>Utenne Use Code<br>Aberdion To<br>Speed/Chart<br>Speed/Chart<br>Speed/Chart<br>Bone<br>Bone<br>Bone<br>Bone<br>Bone<br>Bone<br>Bone<br>Bone                                                                                     | den p<br>Gu Unet<br>Gu Unet                                             | Fund<br>0100 Q                                                        | Recource<br>Q                                    | Gas                                   | Ship Via<br>Freight Terms<br>Function        | CCMMON G<br>DES G<br>Object<br>Q         | Q            | Site | Qpert<br>Q  | lot<br>Q | Proj Year | Attiliste<br>Q. | Fue<br>Q | nd Affil | Resource Atti | PC B<br>Q | (if<br>the<br>us linit | Usinę<br>Ə + to<br>Project | g mc<br>b ad | ore the<br>d an | en<br>oth | one<br>er b  |                         | dge<br>get | et se<br>line<br>Budget Date             |           |                 |
| Due Dae<br>Utenne Use Code<br>Attention To<br>SpeedChart<br>Icons<br>2<br>2<br>3<br>3<br>4<br>2<br>3<br>3<br>5<br>4<br>2<br>3<br>5<br>4<br>7<br>7<br>0<br>7<br>8<br>7<br>8<br>7<br>8<br>7<br>8<br>7<br>8<br>7<br>8<br>7<br>8<br>7<br>8<br>7 | don D<br>GLUet<br>Felley                                                | Fund<br>(110 Q                                                        | Resource<br>Q                                    | Gav                                   | Ship Via<br>Freight Terms<br>Function        | CCMMON C<br>DES C<br>Object<br>Q         | i<br>i       | SIN  | Qper U<br>Q | net<br>Q | Proj Year | Affiliate<br>Q  | Pur<br>Q | M ANI    | Resource Atti | PC B      | (if<br>the<br>a line   | Usin¢<br>Ə + to            |              | ore the<br>d an | en<br>oth | one<br>er b  |                         | dge<br>get | et se<br>line<br>Butgetian<br>acquizza ( | Elec      |                 |

## 11. Click on **Catalog**

# 12. Select Item Search Options

Catalog ITEMS Category 000001

Item Search Options

000001

Alias Description Item ID List All Manufacturer

Manufacturer Item ID

Item

(Recommend using the List All)

#### 13. Select Retrieve Items

Order By Catalog ⑦ Search Criteria

13 Retrieve Items

All Items DO NOT USE

Category

|            |              |                            | Business     | Unit    | 06500      |               |                                                                                                    |               |           |             |         |            | Status    | Pending   |          |                 |      |       |       |        |   |   |          |   |
|------------|--------------|----------------------------|--------------|---------|------------|---------------|----------------------------------------------------------------------------------------------------|---------------|-----------|-------------|---------|------------|-----------|-----------|----------|-----------------|------|-------|-------|--------|---|---|----------|---|
|            |              |                            | Requisiti    | on ID   | NEXT       |               |                                                                                                    |               |           |             |         | Budg       | et Status | Not Chk'd |          |                 |      |       |       |        |   |   |          |   |
|            |              |                            | Requisition  | Name    | TEST F     | REQ           |                                                                                                    |               | Copy      | From        |         |            |           | Hold Fr   | om Furth | er Process      | sing |       |       |        |   |   |          |   |
| tions      |              | <ul> <li>Header</li> </ul> | r (?)        |         |            |               |                                                                                                    |               |           |             |         |            |           |           |          |                 |      |       |       |        |   |   |          |   |
|            |              |                            | *Reque       | ester   | 542885     |               | ۹,                                                                                                    | Maribel Suar  | 97        |             |         |            |           |           |          |                 |      |       |       |        |   |   |          |   |
|            |              |                            | *Requisition | Date    | 02/24/20   | 023           | i di la constante da la constante da la consta | namber oddi   | 52        |             |         |            |           |           |          |                 |      |       |       |        |   |   |          |   |
|            |              |                            |              |         | ONU        |               |                                                                                                    | Requester Int | 0         |             |         |            |           |           |          |                 |      |       |       |        |   |   |          |   |
|            |              |                            | 0            | rigin   | ONL        |               | 4                                                                                                    | Online Entry  |           |             |         |            |           |           |          |                 |      |       |       |        |   |   |          |   |
|            |              |                            | *Currency (  | Code    | USD        |               |                                                                                                    | Dollar        |           | Amo         | unt Sum | mary 🥐     |           |           |          |                 |      |       |       |        |   |   |          |   |
|            |              |                            | Accounting   | Date    | 02/24/20   | )23           | iii '                                                                                                    | Jonar         |           |             | To      | tal Amount | t         |           | 0.00     | USD             | ,    |       |       |        |   |   |          |   |
|            |              |                            |              |         | Desuisiti  | on Defeuilte  |                                                                                                    | dd Camman     | to.       |             |         |            |           |           |          |                 |      |       |       |        |   |   |          |   |
|            |              |                            |              |         | Requisitio | on Activities | -                                                                                                    | ad Commer     | its       |             |         |            |           |           |          |                 |      |       |       |        |   |   |          |   |
|            |              | Add Item                   | s From (?)   |         |            |               |                                                                                                    |               |           |             |         |            |           |           |          |                 |      |       |       |        |   |   |          |   |
|            |              |                            |              |         | Purcha     | sing Kit      |                                                                                                    | Catalog       | D         |             |         |            |           |           |          |                 |      |       |       |        |   |   |          |   |
|            |              |                            |              |         | Item Se    | earch         |                                                                                                    | Requester I   | tems      |             |         |            |           |           |          |                 |      |       |       |        |   |   |          |   |
|            |              | Line ⑦                     |              |         |            |               |                                                                                                    |               |           |             |         |            |           |           |          |                 |      |       |       |        |   |   |          |   |
|            |              | III Q                      |              |         |            |               |                                                                                                    |               |           |             |         |            |           |           |          |                 |      |       | 1-1 ( | of 1 ~ | • | V | iew A    | i |
|            |              | Deteile                    | Chin T       | o/Duce  | Data       | Ctatua        | - Cum                                                                                                    | plice Informe | tion      | Itom Inform | nation  | Attributo  |           | entrant   | Coursing | Controlo        |      |       |       |        |   |   |          |   |
|            |              | Details                    | Ship i       | o/Due i | Date       | Status        | Sub                                                                                                    |               |           | Trem mon    | nauon   | Aundule    | s <u></u> | ontract   | Sourcing | Controis        | IIP  |       |       |        |   |   |          |   |
|            |              | Line                       |              | Item    | n          |               |                                                                                                    | De            | scription |             |         |            | Due Date  | r I       | Ship     | Го              | F    | Price |       |        |   |   |          |   |
|            |              |                            |              |         |            |               |                                                                                                    |               |           |             | 0 J ¥   |            |           |           |          |                 |      |       |       |        |   |   | <u> </u> | - |
|            |              |                            | 1            |         |            |               |                                                                                                    | ۹             |           |             | 1       |            |           |           | 0000     | 000762 <b>Q</b> |      | 0     |       | 1      |   | + |          | J |
|            | Order By     | / Catalo                   | g            |         |            |               |                                                                                                    |               |           |             |         | 3          |           |           | More     |                 |      |       |       |        |   |   |          |   |
|            |              |                            |              |         |            |               |                                                                                                    |               |           |             | He      | plp        |           | *Go to    |          |                 |      |       |       |        |   | _ |          |   |
|            |              |                            |              |         |            |               |                                                                                                    |               |           |             |         |            |           |           |          |                 |      |       |       |        |   |   | Add      |   |
|            |              |                            |              |         |            |               |                                                                                                    |               |           |             |         |            |           |           |          |                 |      |       |       |        |   |   |          |   |
| Q          | All Items    |                            |              |         |            |               |                                                                                                    |               |           |             |         |            |           |           |          |                 |      |       |       |        |   |   |          |   |
| ٩          | All Items DO | NOT USE                    |              |         |            |               |                                                                                                    |               |           |             |         |            |           |           |          |                 |      |       |       |        |   |   |          |   |
| 12 ~       |              |                            |              |         |            |               |                                                                                                    |               |           |             |         |            |           |           |          |                 |      |       |       |        |   |   |          |   |
| Select one |              |                            |              |         |            |               |                                                                                                    |               |           |             |         |            |           |           |          |                 |      |       |       |        |   |   |          |   |
|            |              |                            |              |         | [12]       | [Tel] [B1]    | 1.1.1                                                                                                    |               |           |             |         |            |           |           |          |                 |      |       |       |        |   |   |          |   |
| N          |              |                            |              |         | [14]       | [44] [PP]     | M                                                                                                    |               |           |             |         |            |           |           |          |                 |      |       |       |        |   |   |          |   |
| 1          |              |                            |              |         |            |               |                                                                                                    |               |           |             |         |            |           |           |          |                 |      |       |       |        |   |   |          |   |
|            |              |                            |              |         | 14         | ۹ 1-          | 1 of 1                                                                                                    | ~             | ▶ I V     | /iew All    |         |            |           |           |          |                 |      |       |       |        |   |   |          |   |
|            | HOM          | D                          | orintion     |         |            |               |                                                                                                    |               |           |             |         |            |           |           |          |                 |      |       |       |        |   |   |          |   |
|            | U UNI        | Des                        | cription     |         |            |               |                                                                                                    |               |           |             |         |            |           |           |          |                 |      |       |       |        |   |   |          |   |
|            |              |                            |              |         |            |               |                                                                                                    |               |           |             |         |            |           |           |          |                 |      |       |       |        |   |   |          |   |

| Iter | m Details | Item Supplier | Alias | Line Page | Order |
|------|-----------|---------------|-------|-----------|-------|
|      |           |               |       |           |       |
|      |           |               |       |           |       |
|      |           |               |       |           |       |
|      |           |               |       |           |       |

Requisition

14. **Select** an item by checking the box.

15. Enter the Quantity

16. Click Order

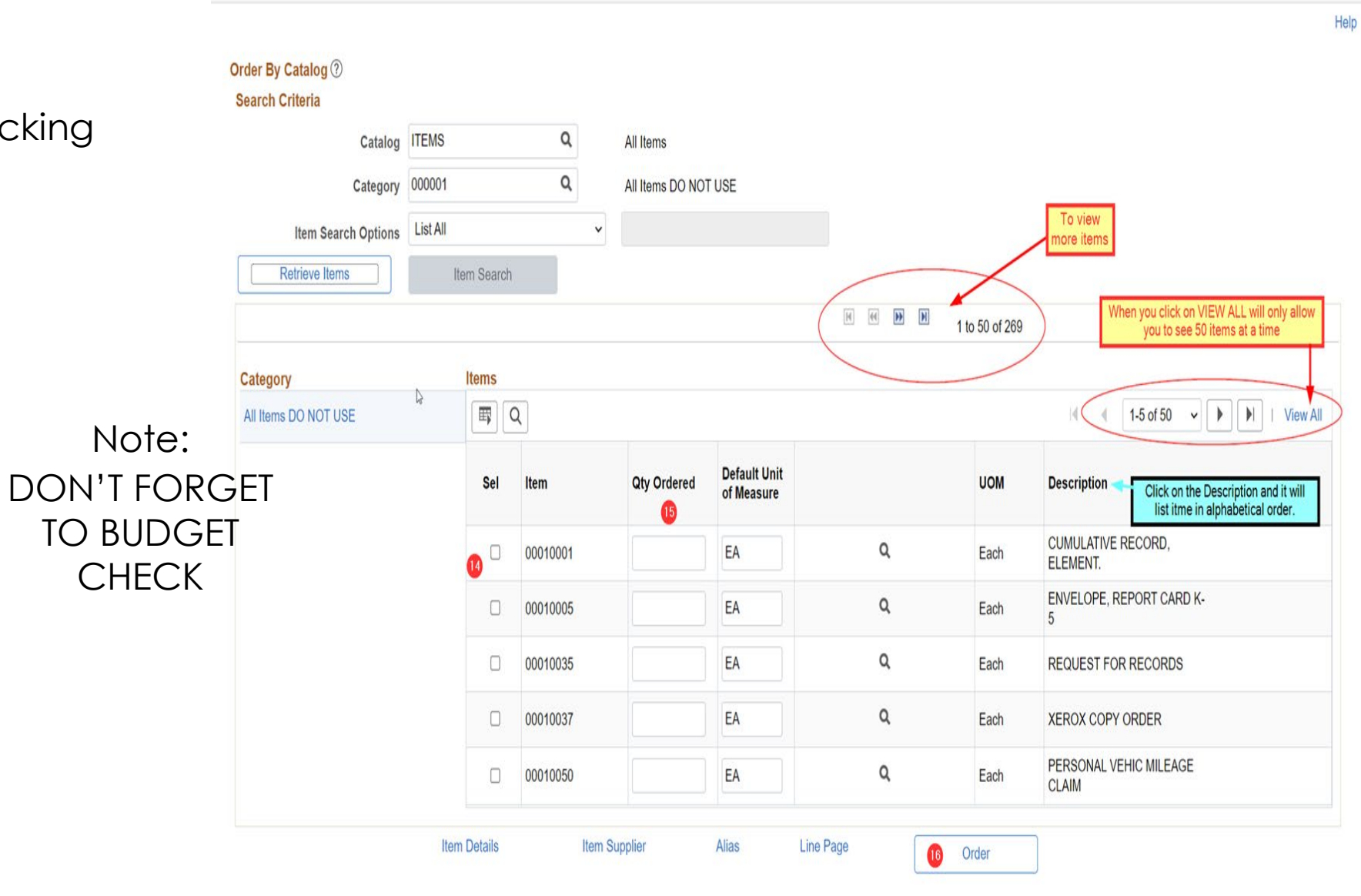

Order By Catalog

Х

# 17. Click on 👼 to check your **Budget**

# Your req has now been submitted

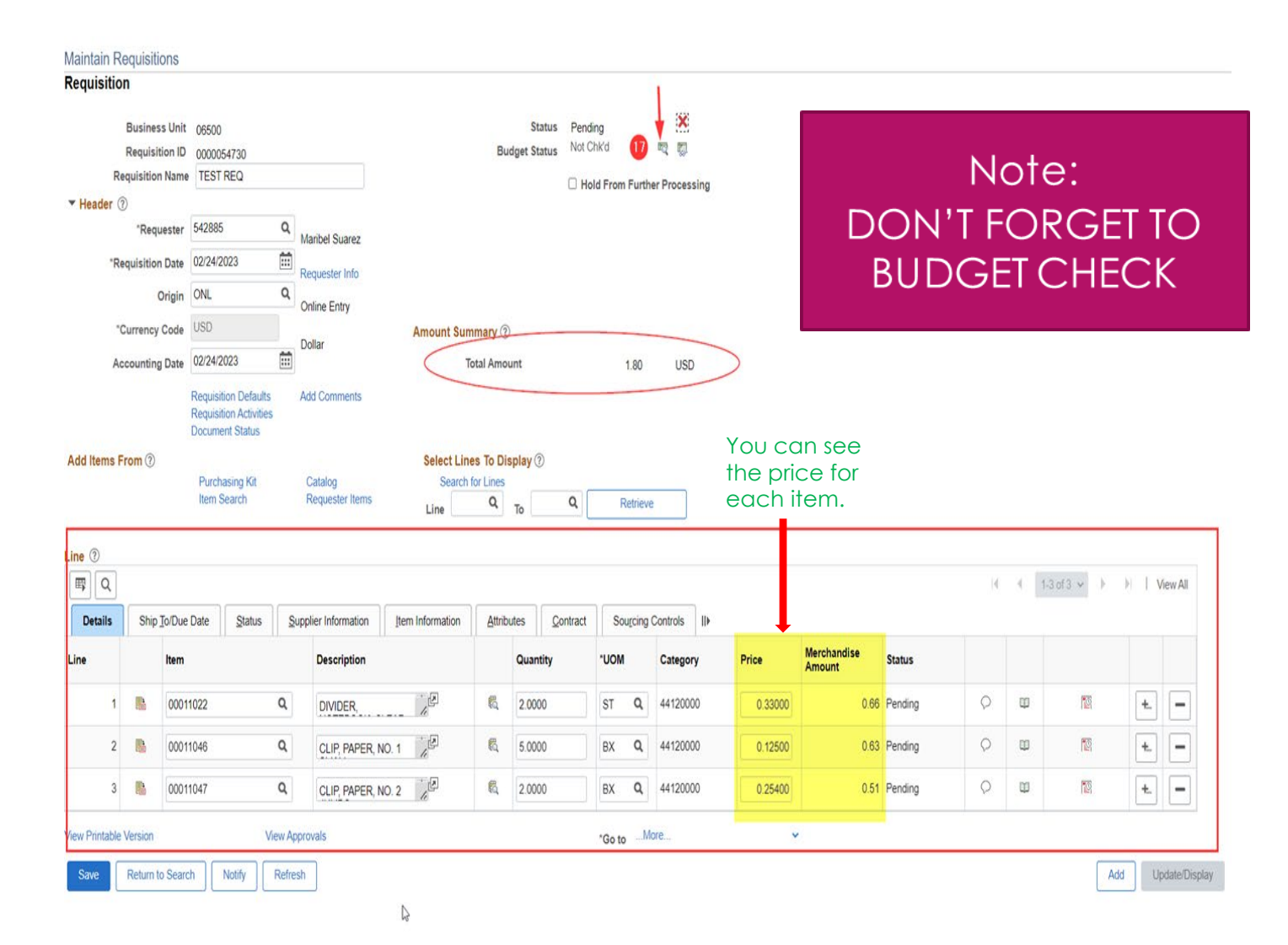